## Inserimento evento in vtools (modulo L31)

- Per inserire un evento in vtools:
  - o occorre collegarsi al sito <u>https://events.vtools.ieee.org/;</u>
  - o accedere con le proprie credenziali IEEE;
  - cliccare il tasto "create event";
  - o compilare tutti i campi richiesti per la descrizione dell'evento;
  - al termine della compilazione, si clicca sul tasto "save and publish".
- Al termine dell'evento, si può accedere nuovamente all'evento (che comparirà nella lista eventi) e, nella sezione "*Report Info*", inserire il numero dei partecipanti.
- Per richiedere i rimborsi, l'erogazione di premi, il pagamenti di fatture in corrispondenza di eventi, etc si richiede una stampa su file (.pdf) della pagina web dell'evento inserito.